## Памятка по заказу упаковки для молочной продукции. Редакция 1.3

Участнику необходимо войти в Личный кабинет пользователя (Промышленный контур / i.datamark.by), ввести логин и пароль, который направлялся на электронную почту, указанную в заявке на регистрацию в ГИС «Электронный знак».

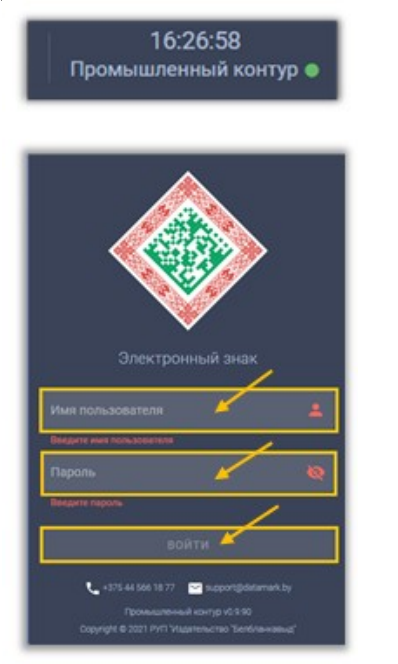

Шаг 1. В основном меню выбрать пункт «Заказ упаковки»:

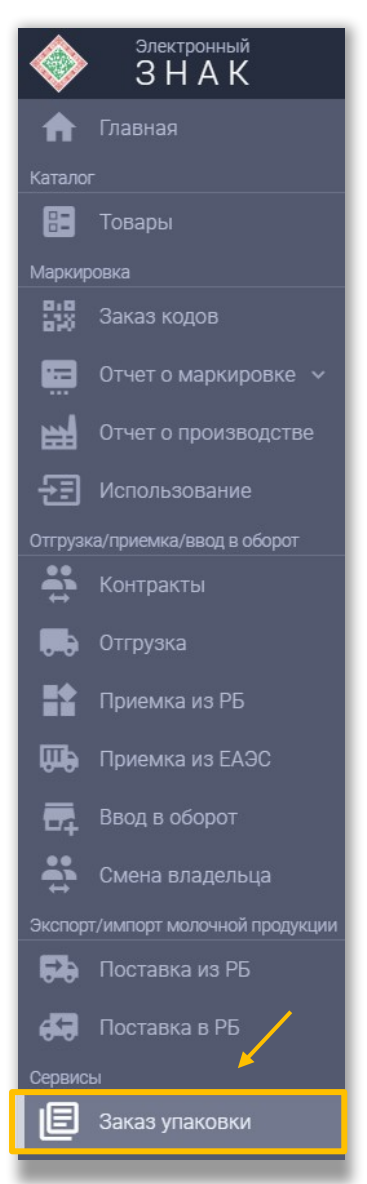

## Шаг 2. В открывшемся окне заполнить все обязательные поля:

| заказ упаковки<br>список заказов упаковки                                                                                                    |                    |        |                                          |           |  |
|----------------------------------------------------------------------------------------------------|--------------------|--------|------------------------------------------|-----------|--|
| Группа<br>Молочная продукция                                                                                                    | GTIN<br>• 05824569 | 752689 | Требуемое количество кодов, шт.<br>12000 |           |  |
| 14/14<br>ООО "ЭКСИМПАК-РОТОПРИНТ" (СПТ), УНП/ИНН 9718078761, GLN 7814152284, г. Санкт-Петербург, ул. Сестрорецкая, д. 8, литера а, помещ. 23Н 🗙 💌 |                    |        |                                          |           |  |
| Комментарий к заказу (необязательное поле)                                                                                                    |                    |        |                                          |           |  |
|                                                                                                    |                    |        |                                          | отправить |  |

Шаг 3. После заполнения всех полей выполнить действие «ОТПРАВИТЬ»:

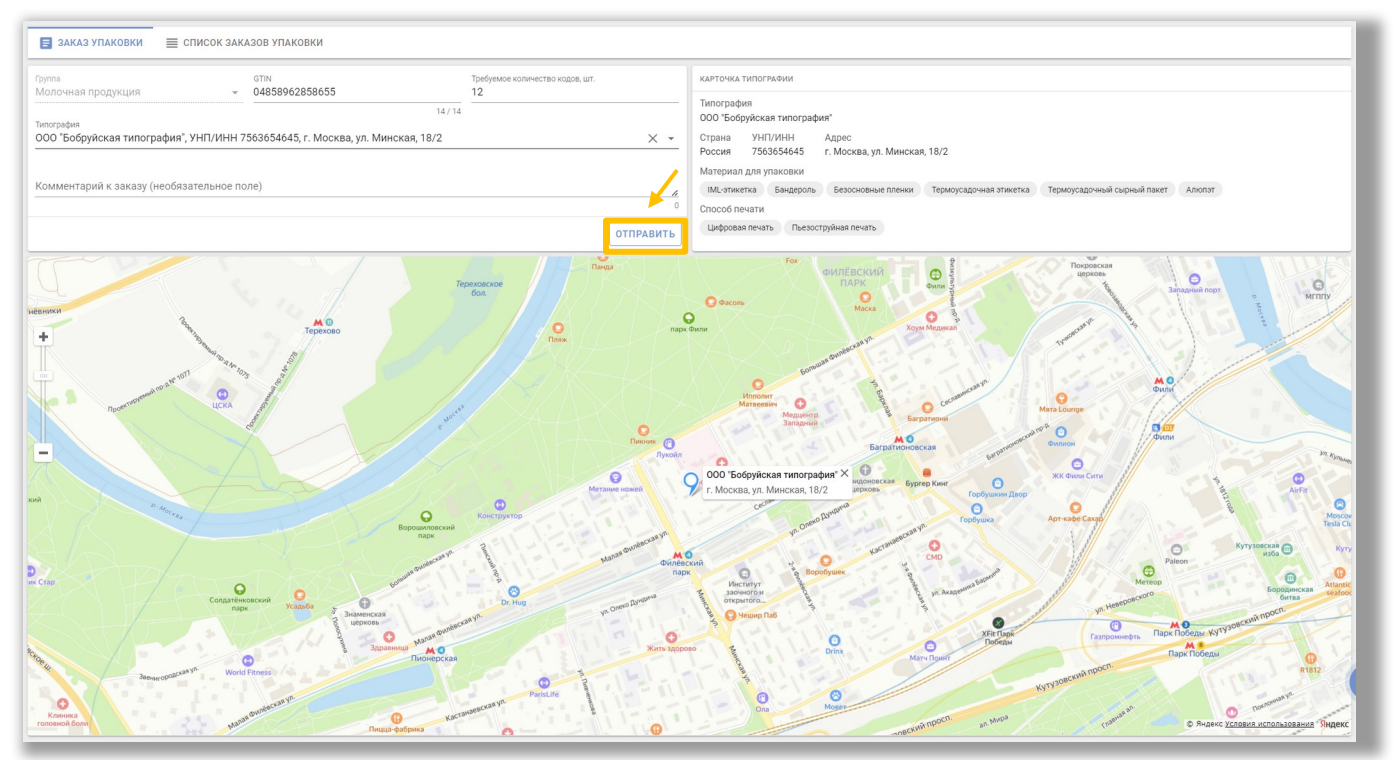

Успешно выполненный заказ отобразится в Списке заказов упаковки. Состояние заказа должно быть **«Подтвержден»**. Это означает, что заказ успешно зарегистрирован в Системе и передан указанной типографии для изготовления упаковки.

Неуспешно выполненные заказы примут состояние **«Ошибка».** В таком случае, необходимо обратиться к оператору для выяснения причины возникновения ошибки.

После выполнения заказа типография передает в Систему отчет об изготовлении, который отображается в личном кабинете участника в пункте меню «Заказ кодов», вкладке «Отчеты».

| Главная<br>Каталог        | 🖬 заказ кодов 🗮 список заказов 🗮 отчеты |                                      | Q. Идентификатор                                           |
|---------------------------|-----------------------------------------|--------------------------------------|------------------------------------------------------------|
| 🗄 Товары                  | Дата/аремя регистрации в системе 🔔      | Идентификатор отчета                 | Массив кодов Состояние Обновлено                           |
| Маркирсека<br>Заказ кодов | 22.02.2023 09:31:05                     | aadf35eb-aaf2-43d7-89ce-67bbefaec601 | ±     СКАЧАТЬ ФАЙЛ     Выполнен     22.02.2023<br>09:31:05 |
| 🔚 Отчет о маркировке 🗸    | 07.02.2023 12:15:21                     | 0e5a1e66-fef7-4799-8108-a58312c31a86 | СКАЧАТЬ ФАЙЛ Выполнен 07.02.2023 12:15:21                  |
| <br>Отчет о производстве  | 12.12.2022 13:17:44                     | 7e4071fe-c73d-4bf6-904a-39eabc92be1e | ± СКАЧАТЬ ФАЙЛ Вылолиси 12.12.2022<br>13:17:44             |
|                           | 09.12.2022 12:44:42                     | dedeeb6f-8879-479b-aa62-d8d5f0d9e691 | СКАЧАТЬ ФАЙЛ Вобработис 09.12.2022 12:44:42                |

Во вкладке «Отчеты» участник может получить информацию об использованных типографией кодах маркировки при изготовлении упаковки с возможностью скачивания массива кодов маркировки для дальнейшей передачи в Систему отчета о маркировке.

При положительном выполнении отчета об изготовлении можно увидеть результат, в котором отображены следующие параметры: дата изготовления, дата печати, GTIN товара, типография, выполнившая заказ, количество использованных типографией кодов маркировки. В рамках передачи в Систему отчета об изготовлении типография может передавать класс печати к каждому коду маркировки.

Класс печати принимает следующие значения: А, В, С, D, F. Таким образом типография может гарантировать качество нанесенного средства идентификации

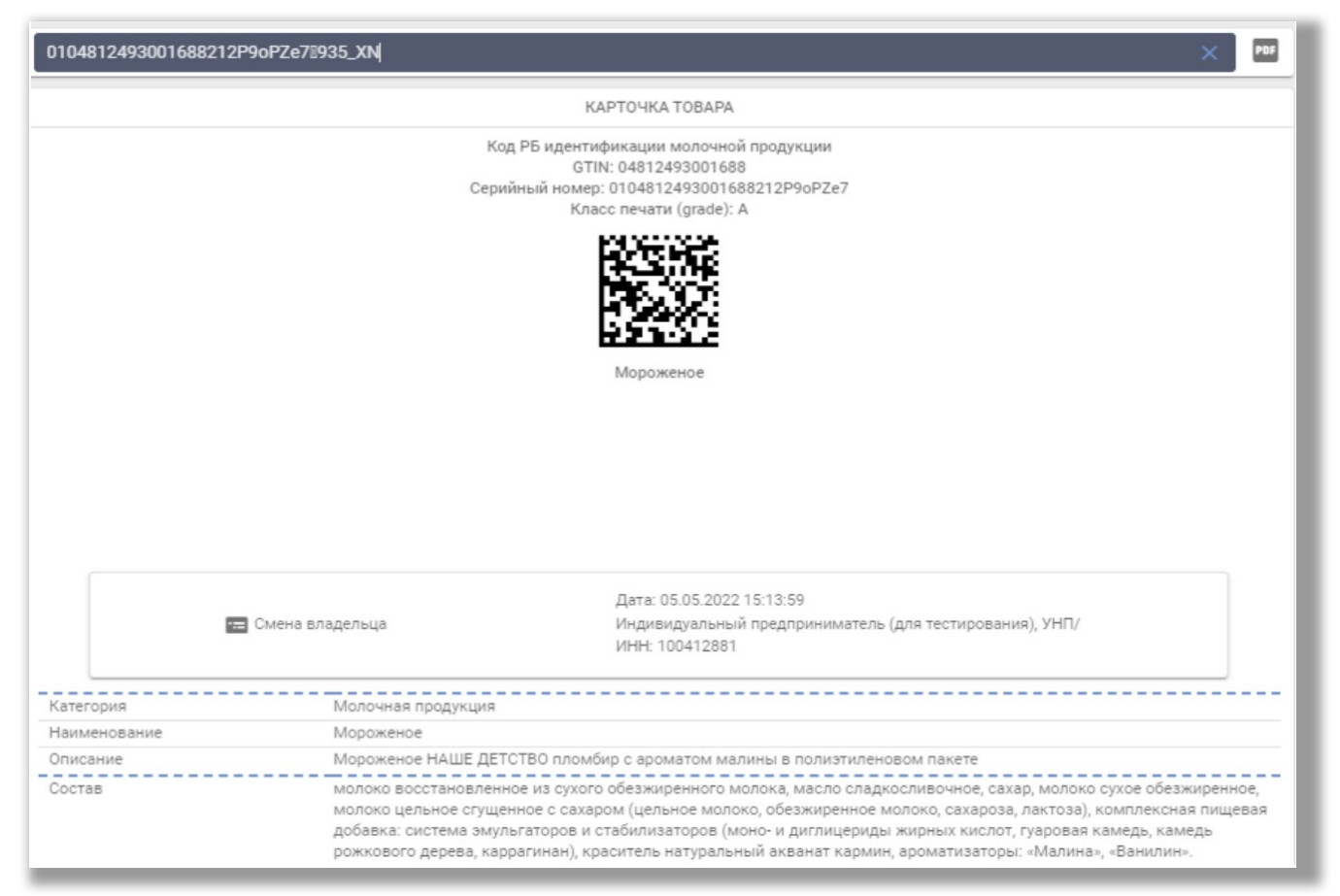